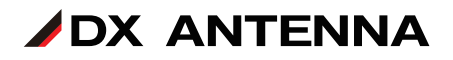

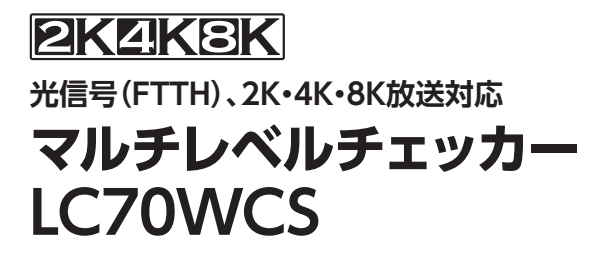

## 基本ガイド

本書は、マルチレベルチェッカー(LC70WCS)に付属の取扱説明書と本製品内蔵の操作ガイドと合わせてご使用ください。

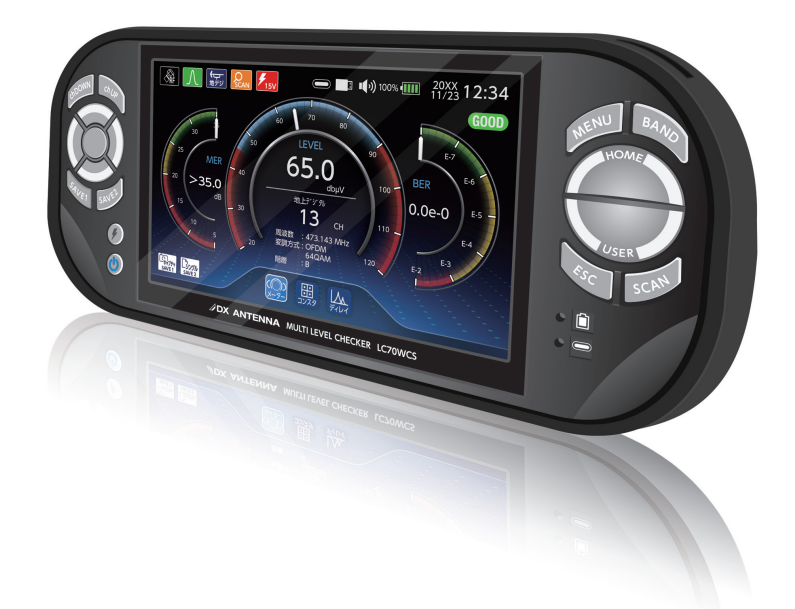

## DXアンテナ株式会社

2023年8月 4.2版

| ファームウェアについて ・・・・・・・・・・・・・・・・・・・・・・・・・・・・・・・・     | • 3 |
|--------------------------------------------------|-----|
| 取扱説明書について ・・・・・・・・・・・・・・・・・・・・・・・・・・・・・・・・・・・・   | • 3 |
| 各部の名称 ・・・・・・・・・・・・・・・・・・・・・・・・・・・・・・・・・・・・       | • 4 |
| ホームについて ・・・・・・・・・・・・・・・・・・・・・・・・・・・・・・・・・・・・     | • 8 |
| メニュー一覧 ・・・・・・・・・・・・・・・・・・・・・・・・・・・・・・・・・・・・      | • 9 |
| 画面の見方 ・・・・・・・・・・・・・・・・・・・・・・・・・・・・・・・・・・・・       | 12  |
| ラバーケースの取り外し・・・・・・・・・・・・・・・・・・・・・・・・・・・・・・・・・・・・  | 18  |
| 中継接栓の交換方法 ・・・・・・・・・・・・・・・・・・・・・・・・・・・・・・・・・・・・   | 19  |
| 付属品について ・・・・・・・・・・・・・・・・・・・・・・・・・・・・・・・・・・・・     | 20  |
| 充電する                                             | .20 |
| ストラップの取り付け                                       | .21 |
| 別売品・市販品について ・・・・・・・・・・・・・・・・・・・・・・・・・・・・・・・・・・・・ | 22  |
| 市販の PD 対応バッテリーを使用する                              | .22 |
| 市販の USB メモリーを使用する                                | .22 |
| アンテナの接続・・・・・・・・・・・・・・・・・・・・・・・・・・・・・・・・・・・・      | 23  |
| 給電について ・・・・・・・・・・・・・・・・・・・・・・・・・・・・・・・・・・・・      | 24  |
| 給電方法 ••••••••••••••••••••••••••••••••••••        | 26  |
| 測定項目一覧 ・・・・・・・・・・・・・・・・・・・・・・・・・・・・・・・・・・・・      | 27  |
| 便利な機能 ・・・・・・・・・・・・・・・・・・・・・・・・・・・・・・・・・・・・       | 28  |
| チャンネルスキャン                                        | .28 |
| 測定結果の保存                                          | .30 |
| ファイル名の入力                                         | .31 |
| 測定するバンドの切換                                       | .33 |
| USER 設定ファイルの呼び出し                                 | .34 |
| 測定結果の保存                                          | .35 |
| 測定の詳細・・・・・・・・・・・・・・・・・・・・・・・・・・・・・・・・・・・・        | 37  |

下記の表記は、本製品の画面遷移を表しています。

| アイコン | 意味                                                     |
|------|--------------------------------------------------------|
|      | 例)HOME >システム設定>操作ガイド                                   |
|      | HOME 画面の「システム設定」から「操作ガイド」を選択すると、操作<br>ガイドを確認することができます。 |

操作ガイドの PDF 版は、下記の弊社ホームページからご利用 いただけます。

https://www.dxantenna.co.jp/product/item/manuallmg/ LC70WCS\_OPERATION\_GUIDE.pdf

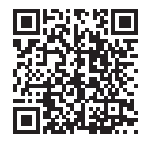

本書に記載している画面および仕様は、予告なく変更されることがあります。

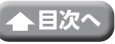

## ファームウェアについて

最新のファームウェアとファームウェアアップデート手順は、下記の弊社ホームページから ダウンロードをお願いします。

### LC70WCS 用ファームウェア

- ・ファームウェア https://www.dxantenna.co.jp/product/item/firmware/lc70wcs\_update.zip
- ・ファームウェアアップデート手順 https://www.dxantenna.co.jp/product/item/manuallmg/Firmware\_Update\_manual.pdf

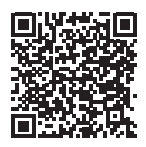

## 取扱説明書について

最新の取扱説明書 (PDF版) は、下記の弊社ホームページからご利用いただけます。

#### LC70WCS

https://dxantenna-product.dga.jp/detail.html?category=&page=1&id=2489

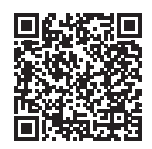

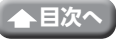

# 各部の名称

## ●フロント

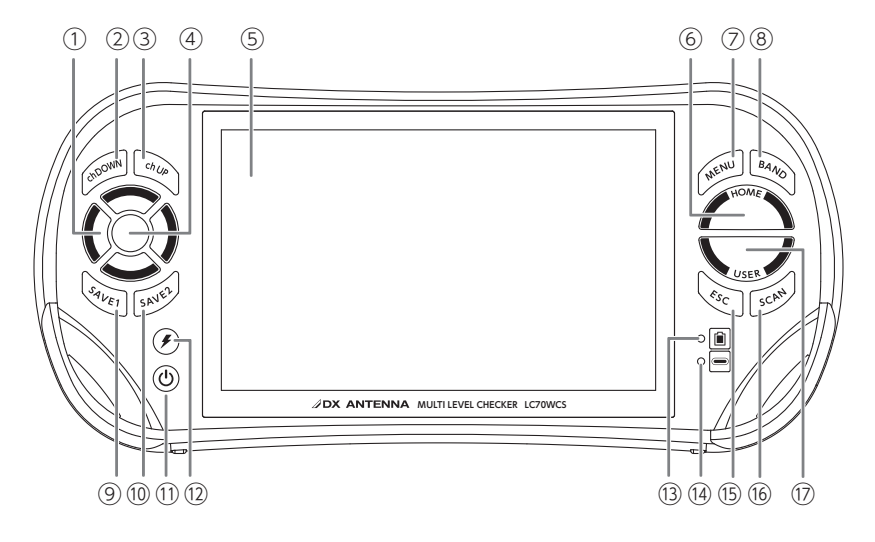

①カーソルボタン
 ② ch DOWN ボタン
 ③ ch UP ボタン
 ④ 決定ボタン
 ⑤ 液晶画面
 ⑥ HOME ボタン
 ⑦ MENU ボタン
 ⑧ BAND ボタン
 ⑨ SAVE1 ボタン

⑩ SAVE2 ボタン
⑪ 電源ボタン
⑫ 給電ボタン
⑬ 充電 LED
⑭ PD LED
⑮ SCAN ボタン
⑰ USER ボタン

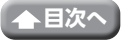

#### ●フロント(機能説明)

①カーソルボタン / ④決定ボタン

カーソルを移動して、項目の選択または決定をします。

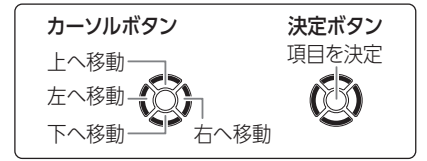

### ② ch DOWN ボタン / ③ ch UP ボタン

チャンネルを順送りで選びます(測定時)。

⑤液晶画面

バックライトは電源 ON のとき、常時点灯しています。

⑥ HOME ボタン

HOME(ホーム) 画面を表示します。

⑦ MENU ボタン

USER 設定の呼び出すファイルを表示します。(測定時)

- ⑧ BAND ボタン
   BAND(バンド)メニューを表示します(測定時)。
- ③ SAVE 1ボタン
   測定結果の画面キャプチャーを PNG 形式で保存します。
- ⑪ SAVE2 ボタン

測定結果を CSV 形式で保存します。

①電源ボタン

電源 ON

・電源ボタンが消灯しているときに押すと本製品が起動します。ボタンは青色で点灯します。

待機モード

・電源ON時に1回押すと、待機モード(液晶画面と電源ボタンが消灯)になり、もう一度押すと、待機モードが解除されます(液晶画面が表示)。

💁 オートパワーオフが作動したときは、待機モードになります。

電源OFF

・電源をOFFにするときは、長押しします(電源ボタンが消灯)。

12給電ボタン

本製品から衛星アンテナまたはブースターに電源を供給する、または消費電力を測 定するときに使用します。給電アイコンが表示されます。

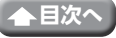

#### ●フロント(機能説明)(つづき)

#### <sup>13</sup>充電 LED

付属の AC アダプターを使用して充電したとき、橙色点灯→緑色点灯→消灯の順番で 点灯から消灯に変わります。

長時間 AC アダプターを接続した状態にしていると、内蔵充電池容量は 100%の表示になっていても若干容量が減りますが、故障ではありません。

#### • 橙色点滅

充電エラー (充電ができていません)。

(14) PD LED

PD対応モバイルバッテリーを接続して給電すると、緑色点灯します。

15 ESC ボタン

測定や設定を途中でキャンセルする、または一つ前の画面に戻ります。

<sup>16</sup> SCAN ボタン

測定するバンドのチャンネルをスキャンします(測定時)。

1 USER ボタン

USER 測定メニューを表示します。

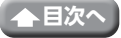

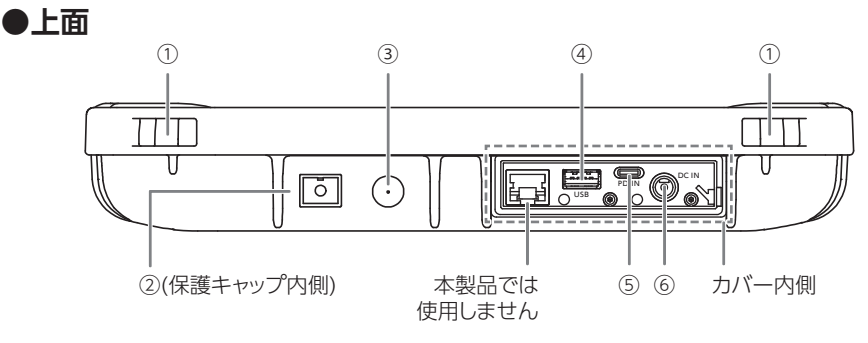

- ①ストラップ取付穴
- ②光入力端子 (SC/SPC コネクタ用)
- ③ RF入力端子 (F 端子)

④ USB 端子 (Type-A)
⑤モバイルバッテリー挿入口 (PD 対応)
⑥ DC ジャック

### ●上面(機能説明)

①ストラップ取付穴

付属のストラップを取り付けてください。

②光入力端子(SC/SPC コネクタ用)

光専用の測定用入力端子です。 光ケーブルを使用しないときは、光入力端子には必ずキャップを取り付けてください。

- ③ RF 入力端子 (F 形端子) 同軸ケーブルを接続して測定する入力端子です。衛星アンテナの場合は、コンバー ターへの DC 電圧、および衛星切換信号を出力します。
- ④ USB 端子 (Type-A)
   市販の USB メモリ (Type A) を接続します。ハイスピード USB (USB2.0) に対応 しています。
- ⑤モバイルバッテリー挿入口(PD対応) (→22ページ) PD対応モバイルバッテリーを接続して、本製品を動作させることができます。
- ⑥ DC ジャック 付属の AC アダプターを接続すると、充電しながら本製品を動作させることができます。

## ●カバーの開け方

- 1 取手を上に引っ張って、カバーを 開けます
- 重要 USB メモリ、PD 対応モバイ ルバッテリーまたは AC アダプ ターを使用しないときは、必ず カバーを閉じておいてください。

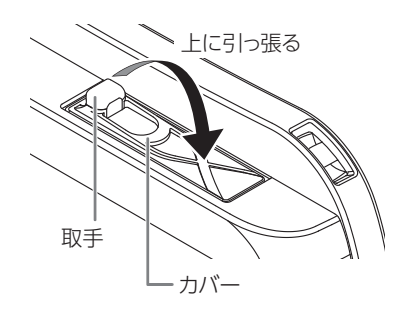

# ホームについて

下記のメニューを選択して測定や本製品の設定を行うことができます。

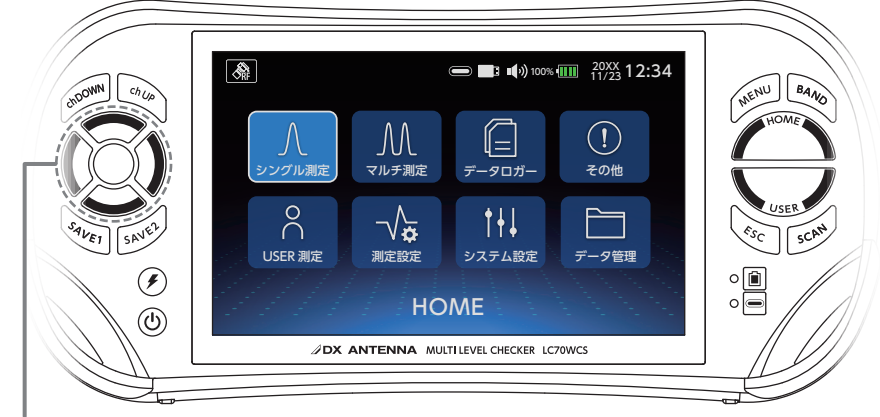

下記のメニューを選択します。(選択すると、アイコンが青色になります)

#### 【シングル測定】

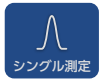

測定している放送信号の受信レベル、 信号品質を確認することができます。

#### 【マルチ測定】

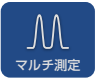

各バンドで伝送している全てのチャンネ ルの測定結果をグラフ表示またはリス ト表示で確認できます。

### 【データロガー】

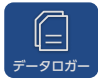

測定するバンド、チャンネルの設定ファ イルを作成し、指定した時間間隔、取 得サイクル数で測定し、測定結果を保 存します。

## 【その他】

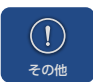

下記のメニューが利用できます

#### ・DC 測定

RF入力端子 (F型端子) に印加され た電圧を測定します。

#### ・光レベル測定

1300 ~ 1625nm 帯の光入力レベ ルを測定します。HOME >測定設 定>同軸 / 光切換で「光」を選択 すると使用できます。

- ・コンパス 衛星アンテナの方向調整するとき
   に使用すると便利です。
- ・消費電力 衛星アンテナまたはブースター(増 幅部)へ供給する電流および消費 電力を測定することができます。

## 【USER 測定】

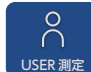

測定するバンド、チャンネルの設定ファ イルを作成し、シングル測定、マルチ 測定を行うことができます。

#### 【測定設定】

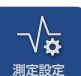

測定に関する設定を変更することが できます。

#### 【システム設定】

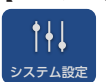

日時、音量、明るさなどの本製品の 基本的な設定をすることができます。

#### 【データ管理】

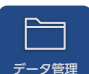

保存したファイルの表示、またはコ ピーなどをすることできます。

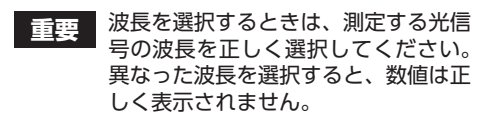

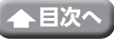

# メニュー一覧

本製品のメニューは、下記のように構成されており、設定や調整などができます。 メニューの操作など、本製品に内蔵されている操作ガイドをご確認ください。

| HOME                                      | JCSAT-4B                                         |
|-------------------------------------------|--------------------------------------------------|
| シングル測定                                    | 水平                                               |
| 地デジ                                       | 10.678GHz                                        |
| CATV<br>CATV ALL<br>ISDBT(OFDM)           | 11.2GHz<br>11.3GHz<br>重直<br>10.678CU5            |
| CATV (QAM)<br>ISDBT(OFDM)<br>CATV(QAM)    | 10.076GHz<br>11.2GHz<br>11.3 GHz<br>JCSAT アンテナ調整 |
| CATV 470-1000<br>ISDBT(OFDM)<br>CATV(QAM) | 水平<br>10.678GHz<br>11.2GHz<br>11.3GHz            |
| スカパー!プレミアムサービス光                           | <b>垂直</b>                                        |
| PILOT                                     | 10.678GHz                                        |
| CATV 上り                                   | 11.2GHz                                          |
| BS                                        | 11.3 GHz                                         |
| 右旋                                        | SCC-B                                            |
| 左旋                                        | 水平                                               |
| 110℃S                                     | 11.2GHz                                          |
| 右旋                                        | 11.3GHz                                          |
| 左旋                                        | 重直                                               |
| BS+110°CS                                 | 11.2GHZ                                          |
| JCSAT-3A                                  | 11.3GHz                                          |
| 水平                                        | SCC-C                                            |
| 10.678GHz                                 | 小平                                               |
| 11.2GHz                                   | 11.2GHz                                          |
| 11.3GHz                                   | 11.3GHz                                          |
| 垂直<br>10.678GHz<br>11.2GHz<br>11.2 GHz    | 型目<br>11.2GHz<br>11.3GHz                         |
|                                           | EM                                               |

| HOME<br>マルチ測定<br>地デジ                        | SCC-B<br>水平<br>11.2GHz<br>11 3GHz                                              |
|---------------------------------------------|--------------------------------------------------------------------------------|
| CATV ALL<br>ISDBT(OFDM)<br>CATV(QAM)        | <ul> <li>● 重直</li> <li>11.2GHz</li> <li>11.3GHz</li> </ul>                     |
| CATV 90-470<br>ISDBT(OFDM)<br>CATV(QAM)     | SCC-C<br>水平<br>11.2GHz<br>11.3GHz                                              |
| ISDBT(OFDM)<br>CATV(QAM)<br>スカパー!プレミアムサービス光 | <b>垂直</b><br>11.2GHz<br>11.3GHz                                                |
| PILOT                                       | LTE                                                                            |
| CATV 上り                                     | FM                                                                             |
| BS<br>右旋                                    | データロガー<br>設定・呼出し                                                               |
| 上 / / ////////////////////////////////      |                                                                                |
| 右旋<br>左旋                                    | 取込みデーター設定・呼出し※                                                                 |
| BS+110°CS                                   | ※「設定テーダ本体書込め」で書込みテータがあるとき表示されます。                                               |
| JCSAT-3A                                    | 設定データ本体書込み                                                                     |
| 水平<br>10.678GHz<br>11.2GHz<br>11.2CHz       | その他<br>DC 測定<br>光レベル測定※                                                        |
| <u> 単直</u> 10.678GHz                        | ※:「測定設定」>「同軸 / 光 切換」>「光」<br>を選択すると表示されます。                                      |
| 11.2GHz<br>11.3 GHz                         | コンパス                                                                           |
| ICSAT-4B                                    | 川貝电/J                                                                          |
| 水平                                          | 設定・呼出し                                                                         |
| 10.678GHz                                   | データー括コピー(USB)                                                                  |
| 11.3GHz                                     | 取込みデータ1設定・呼出し                                                                  |
| 垂直                                          | 取込みデータ2設定・呼出し                                                                  |
| 10.678GHz<br>11.2GHz<br>11.3GHz             | <ul> <li>※:「設定データ本体書込み」で書込みデー<br/>タがあるとき表示されます。</li> <li>設定データ本体書込み</li> </ul> |
|                                             | 10 全目次へ                                                                        |

| HOME<br>測定設定<br>同軸 / 光 切替<br>同軸<br>光<br>ケーブルオフセット                                 | SCC-C<br>DVBS<br>DVBS2<br>FM<br>MER/ CN 切替  |
|-----------------------------------------------------------------------------------|---------------------------------------------|
| <b>CATV チャンネル周波数</b><br>設定1<br>設定2                                                | CN<br>システム設定<br>オートパワーオフ設定                  |
| <ul> <li>コンスタレーション表示ポイント数</li> <li>1000</li> <li>2000(初期値)</li> <li>全て</li> </ul> | OFF<br>5min<br>10min(初期値)<br>15min<br>30min |
| サンジョーター                                                                           | 60min                                       |
| CATV<br>CATV ALL<br>ISDBT(OFDM)<br>ANINEX (640AM)                                 | 日時表示設定       初期化(工場出荷状態)       音量調整         |
| ANNEX (256QAM)<br>スカパー!プレミアムサービス光                                                 | OFF(初期値)<br>小<br>中                          |
| PILOT                                                                             | 大 大                                         |
| CATV 上り                                                                           | 明るさ設定                                       |
| BS<br>ISDBS                                                                       | 中(初期値)                                      |
| ISDBS3                                                                            | バージョン情報                                     |
| ISDBS<br>ISDBS3                                                                   | USB フォーマット<br>バッテリー情報                       |
| JCSAT-3A<br>DVBS<br>DVBS2                                                         | 操作ガイド       データ管理       測定データ表示             |
| JCSAT-4B<br>DVBS<br>DVBS2                                                         | 本体⇒ USB コピー・消去                              |
| SCC-B<br>DVBS                                                                     |                                             |

# 画面の見方

.<sup>表示時]</sup>④ C/N 表示

## ●測定結果画面

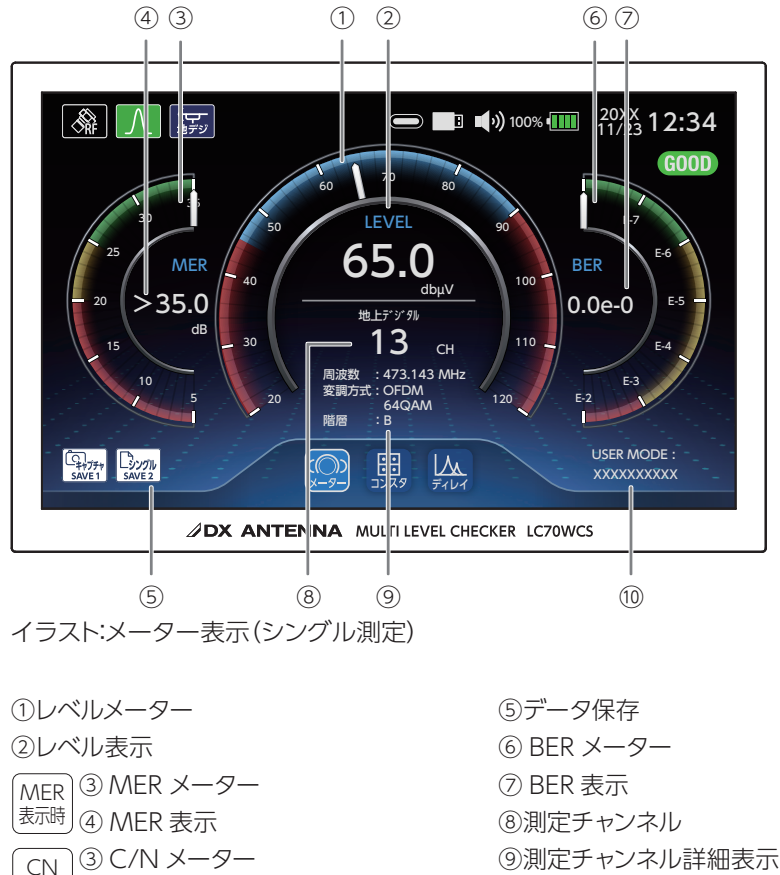

- ⑩ユーザーモード表示

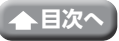

#### ●測定結果画面(機能説明)

①レベルメーター / ②レベル表示

受信レベルの測定値を表示します。

針が青色表示の範囲内にあるときは、受信良好な状態の目安になります。

#### MER表示時

#### ③ MER メーター / ④ MER 表示

MER の測定値を表示します。針が赤色表示の範囲内にあるときは、値が低すぎることを表しています。緑色の範囲内を表示するように調整してください。

#### CN表示時

#### ③ C/N メーター / ④ C/N 表示

C/N 値の測定値を表示します。針が赤色表示の範囲内にあるときは、値が低すぎる ことを表しています。緑色の範囲内を表示するように調整してください。

地上デジタルまたは CATV (ISDBT)を測定時に、MER 表示から換算 C/N 表示(換算 C/N 表示から MER 表示) に切り換えることができます。

#### ⑤データ保存 (⇒ 30 ページ)

⑥ BER メーター / ⑦ BER 表示

BER の測定値を表示します。 針が赤色表示の範囲内にあるときは、値が低すぎることを表しています。緑色の範 囲内を表示するように調整してください。

⑧測定チャンネル

測定中のバンドとチャンネルを表示します。

#### ⑨測定チャンネル詳細表示

測定中のチャンネルの詳細情報を表示します。

- (測定チャンネル詳細表示は測定するバンドによって異なります。)
  - 周波数:測定するチャンネルの周波数を表示します。
  - 変調方式:測定する信号の変調方式を表示します。
  - 偏波:測定するチャンネルの偏波を表示します。
  - 階層:測定している信号の階層を表示します。誤り訂正の強い階層から順に、A階 層、B階層、C階層と呼びます。
  - 局発:測定するアンテナの局部発振周波数を表示します。

#### 10ユーザーモード表示

ユーザー設定に保存したデータを呼び出したときに保存したデータのファイル名を 表示します。

13

### ●アイコン一覧

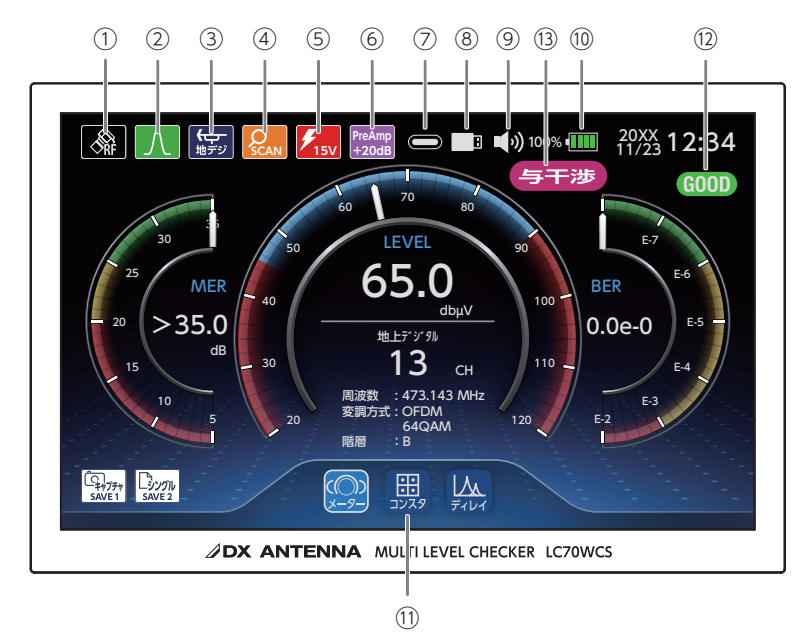

イラスト:メーター表示(シングル測定)

- ①入力信号
- ②メニュー表示
   ③測定バンド
- ④チャンネルスキャン
- ⑤電源給電
- 6 PreAmp+20dB

- $\bigcirc \mathsf{PD}$
- ⑧ USB (Type-A)
- ⑨音量
- ⑩充電残量表示
- ①測定モード
- ⑩受信確認
- ⑬与干渉

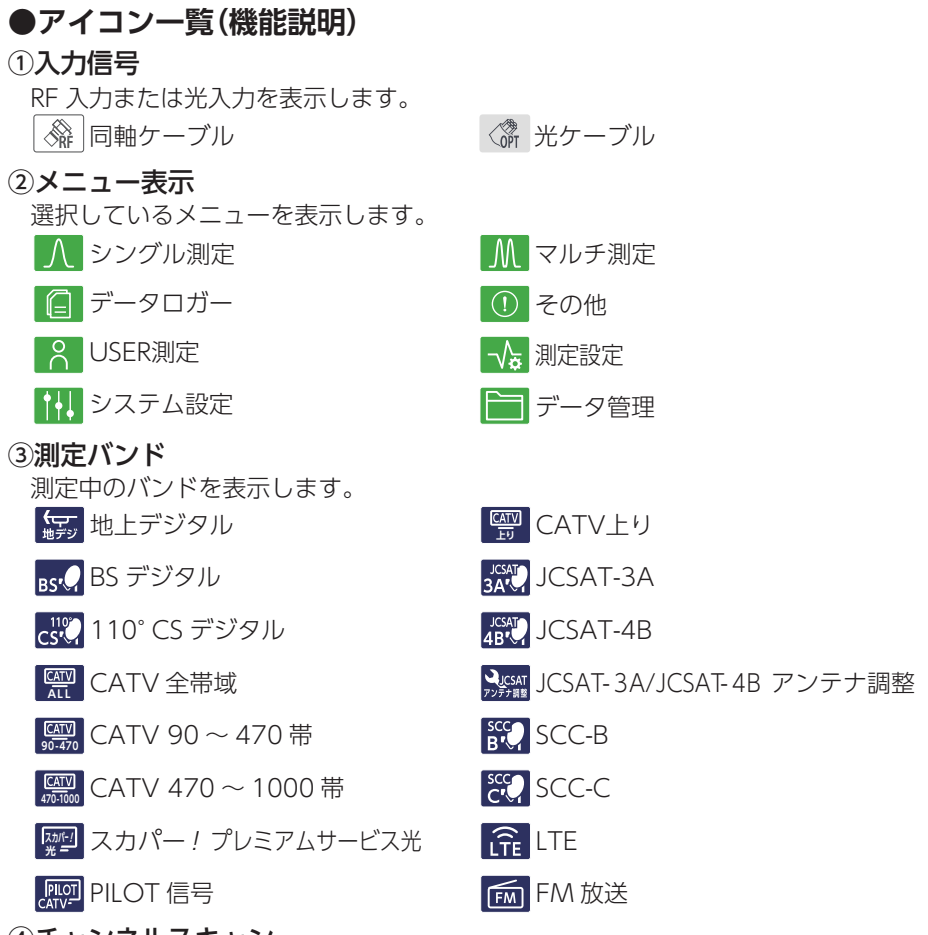

#### ④チャンネルスキャン

チャンネルスキャンが完了すると表示されます。

Qan スキャン完了

#### ⑤電源給電

DC11V または DC15V で給電をしたときに表示します。

▶<sub>11V</sub> DC11V給電

✓ DC11V給電 パルス信号有り

J5V DC15V給電

### 6 PreAmp+20dB

(光モード測定時)表示される受信レベルには、20dB が加算されていることを意味します。

PreAmp +20dB PreAmp+20dB

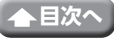

15

#### ●アイコン一覧(機能説明)(つづき)

(7) PD

● USB PD対応バッテリーが接続されていることを表示します。

8 USB (Type-A)

□ USB (Type-A) メモリーを使用中です。

**⑨音量** 

本製品の音量を表示します。

- )) 音量大
- ■) 音量中

### ■, 音量小 ■× 消音

#### (1) 充雷残量表示

内蔵充雷池の残量を表示します。 充電中は、残量アイコンの右側に<br />
ケが表示されます。

12%

内蔵充電池の容量が10%以下になったときは、残量を赤色で表示します。

10%

本製品から衛星アンテナやブースターに電源を供給すると、消費電流が多いため、充 電池の電圧が下がり、残量表示のバーが急に少なくなります。

#### (1)測定モード

測定モードをメーター、コンスタレーション、遅延プロファイル、グラフ、リスト表 示に切り換えることができます。

※測定モードの切換は、測定するバンドによって異なります。

#### <シングル測定>

メーター

- ジー受信レベル、信号品質をメーター表示と数値表示で確認することができます。

開 コンスタレーション 入力信号の品質を視覚的に確認することができます。

<マルチ測定>

グラフ

チャンネルのレベルを棒グラフで表示します。

リスト

チャンネルの受信レベル、信号品質を表示します。

12受信確認

(GOD) 受信レベル、MER (C/N)、BER の値がしきい値内にあるときに表示します。

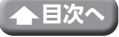

#### ●アイコン一覧(機能説明)(つづき)

#### 13 与干涉

(5+3) シングル測定画面で、同軸ケーブルに 2.4GHz 帯の Wi-Fi 信号が一緒に伝送 され、衛星放送 (BS-10、BS-12、BS-14 などのチャンネル) が受信不良となっ たときに表示します。

この WiFI 信号が同軸ケーブル内に入らないように衛星放送の伝送経路については、SH マークや HS マークの付いた遮蔽性能の高い機器で接続してください。

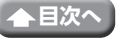

# ラバーケースの取り外し

銘板ラベルを確認するときに、取り外します。

1 中継接栓を取り外す (→ 19 ページ)

### 2 ラバーケースを取り外す

ラバーケースの下部側から取り外し(めくる)ます。

- ◎ ・付属のストラップを取り付けているときは、ストラップを取り外してください。
  - ・測定する場合は、中継接栓 (→ 19 ページ) や、ラバーケース、ストラップを必ず元通りに取り付けてください。

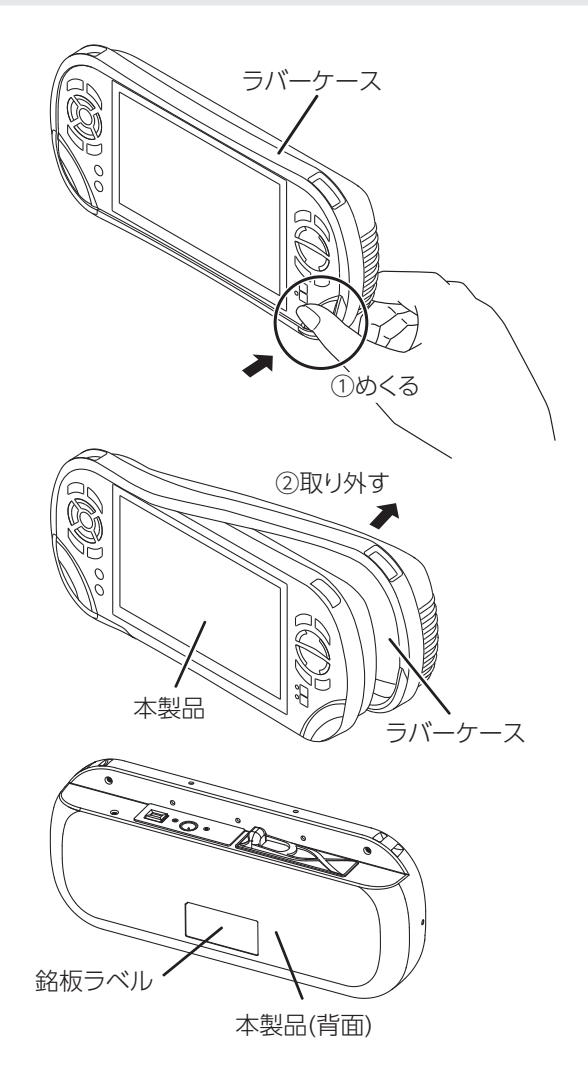

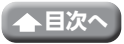

# 中継接栓の交換方法

中継接栓が接触不良や破損した場合、別売の F 形中継接栓と交換することができます。 通常は交換する必要はありません。

### 1 中継接栓を取り外す

- ・スパナを使用してください。
- ・取り外した平ワッシャーは紛失しないようにしてください。

## **2**別売の F 形中継接栓を取り付ける

- ・平ワッシャーを必ず取り付けてください。
- ・1.0N·m のトルクで締め付けます。
- 重要 指定のトルクを超えるトルクで締め付けないでください。 破損して、故障の原因となります。

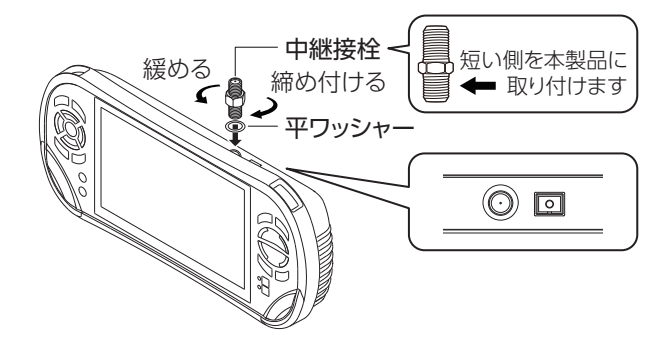

別売のF形中継接栓については、下記のQR コードまたはURL をご確認してください。 https://dxantenna-product.dga.jp/detail.html?id=1980&category=59&page=1

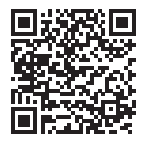

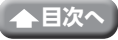

# 付属品について

## 充電する

### ●付属の AC アダプターを使って充電する

はじめて使うときや、充電残量が少ないときは、本製品を充電してください。

電源コードを接続する

電源コードを AC アダプターに接続します。

重要 必ず、付属の専用 AC アダプターを使用してください。他の機器の AC アダ プターを接続すると、故障や感電等の原因となります。

#### **2**AC アダプターのプラグを挿し込む

本製品の DC ジャックの奥までしっかり挿し込んでください。

3 電源プラグを挿し込む

電源プラグをコンセントに挿し込みます。充電 LED が橙色に点灯します。

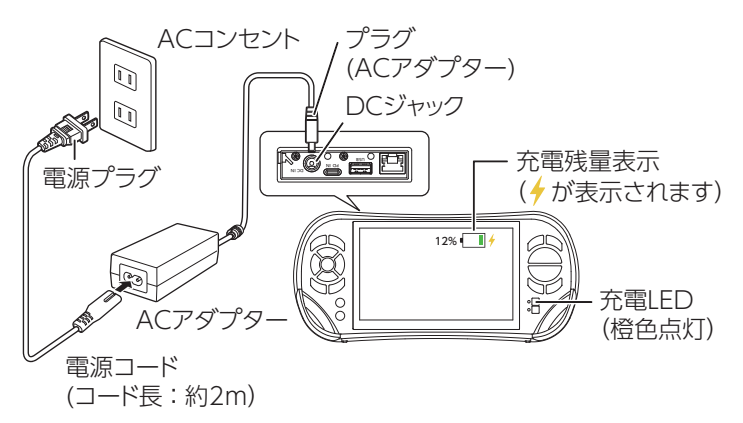

#### 充電池の詳細

充電の目安(AC アダプター使用時):最大 5.0 時間(満充電まで) \* 1 連続使用時間:約8時間\*2

※1:充電残量がなくなった状態から充電したとき ※2:新品充電池を満充電状態から使用したとき

🗟 使用状況や環境によって、充電残量が正しく表示されないことがあります。

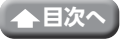

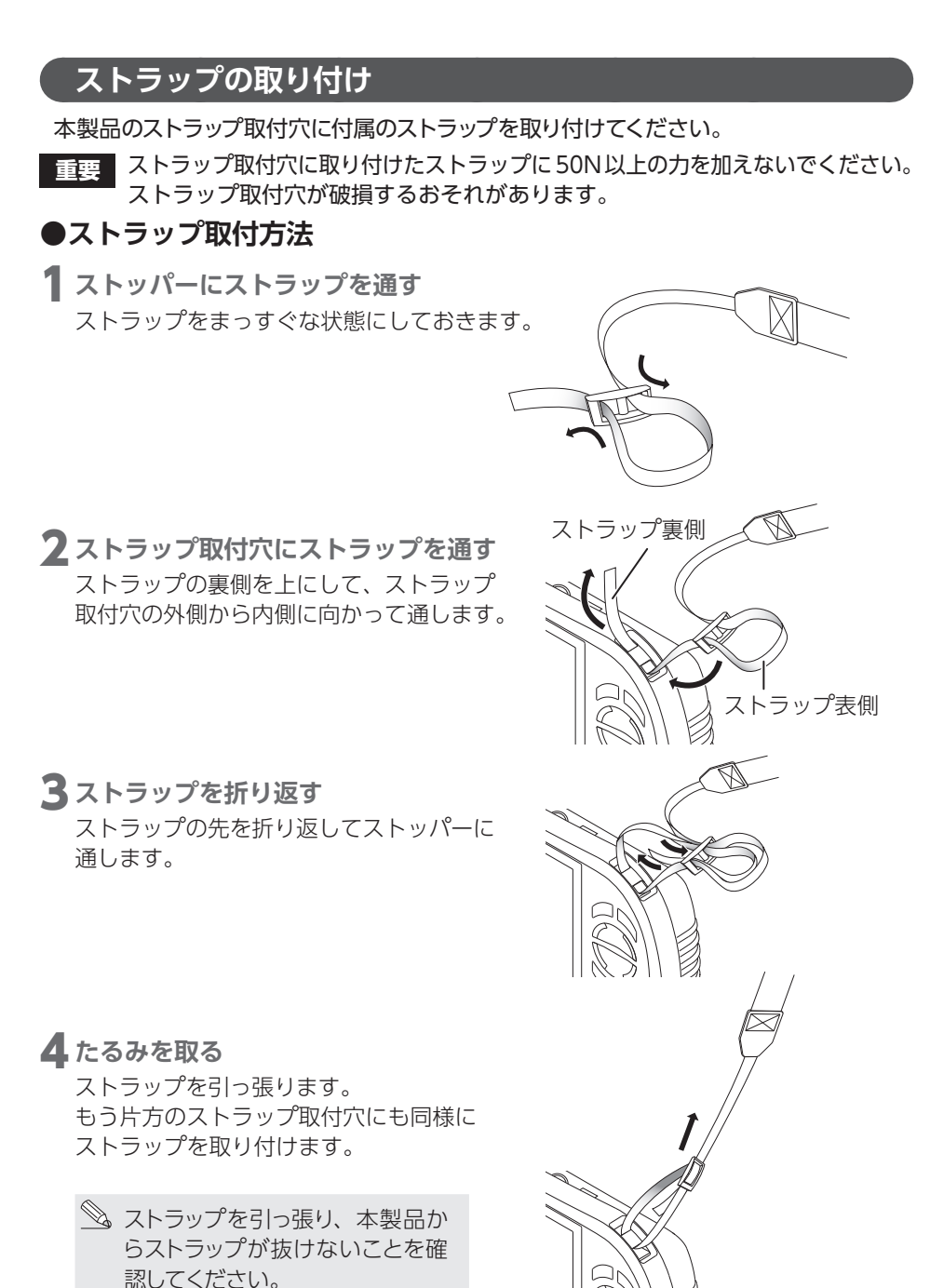

21

▲目次へ

# 別売品・市販品について

## 市販の PD 対応バッテリーを使用する

1 バッテリー挿入口に接続する

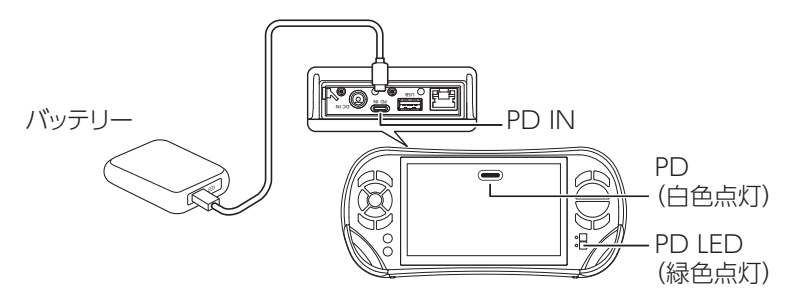

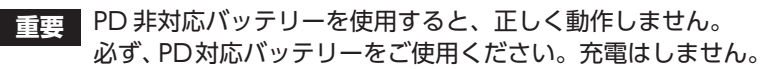

PD 対応バッテリーは、エレコム製を使用することをお勧めします。 (エレコム製の PD 対応バッテリーは動作確認済です。詳しくは弊社ホームページの Dサポ!を確認してください。)

## 市販の USB メモリーを使用する

**2** USB 端子 (Type-A) に接続する

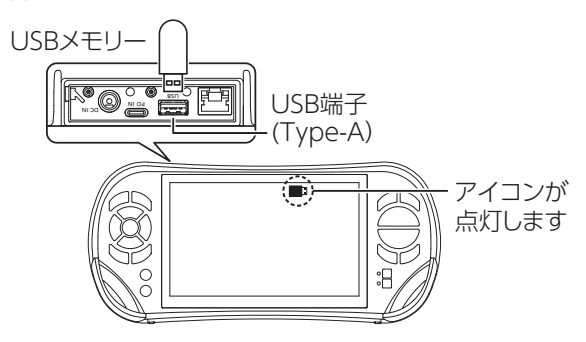

USBメモリーは、エレコム製を使用することをお勧めします。 (エレコム製のUSBメモリーは動作確認済です。詳しくは弊社ホームページのDサポ! を確認してください。)

重要 本製品には、USBメモリー(Type-A)以外を接続しないでください。

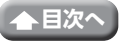

## アンテナの接続

本製品に同軸ケーブルを接続するときは RF 入力端子へ、光ケーブルを接続するときは 光入力端子へ接続してください。

重要 RF 入力端子に接続するケーブルの F 形コネクターは、コンタクトピン付の C15 形をお使いください。コンタクトピン無しのコネクターを使用すると、 入力端子が破損して故障の原因となることがあります。

●接続例(RF 入力端子)

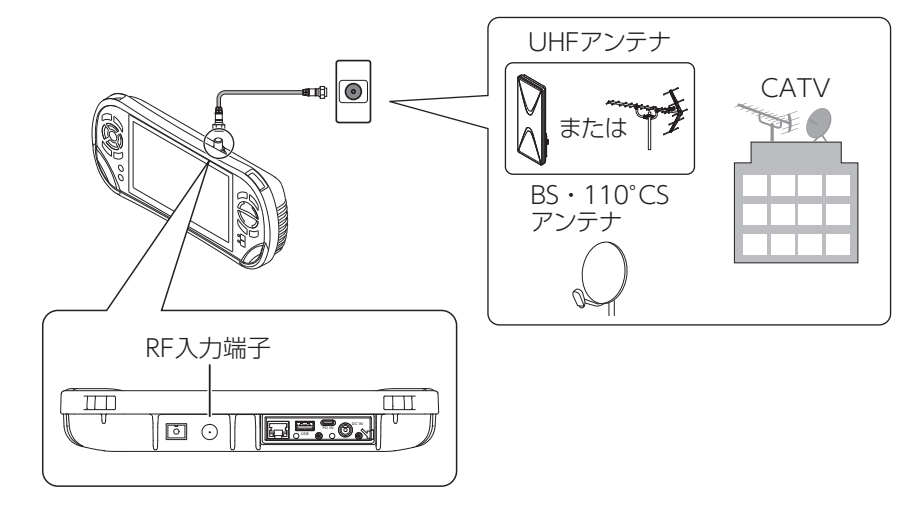

## ●接続例(光入力端子)

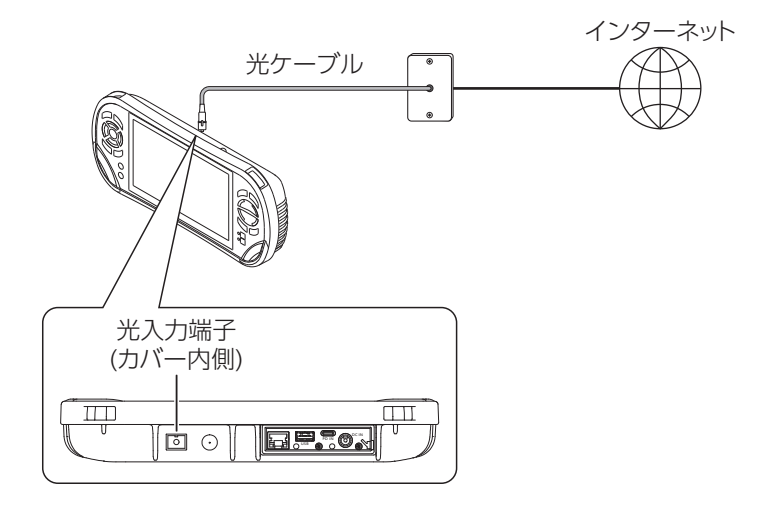

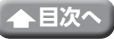

# 給電について

### ●UHF アンテナに接続するとき

下記接続例などの場合には給電をしないでください。

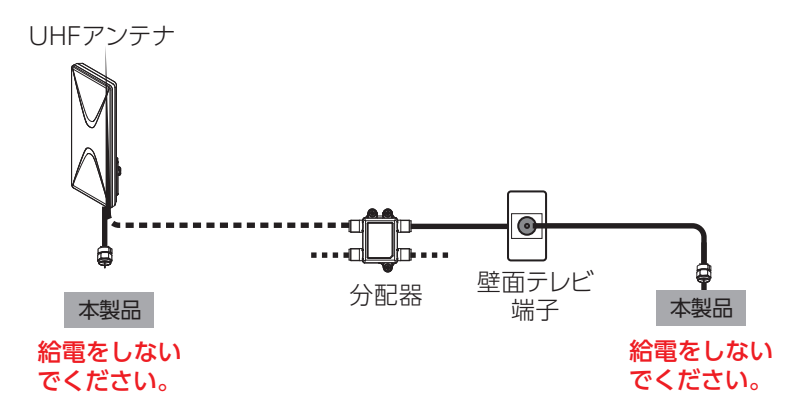

重要・ブースターが内蔵されていない UHF アンテナには絶対に給電しないでくだ さい。アンテナがショートして故障の原因となります。

## ●ブースター内蔵 UHF または BS、110°CS アンテナに接続するとき 下記接続例などの場合には給電が必要です。

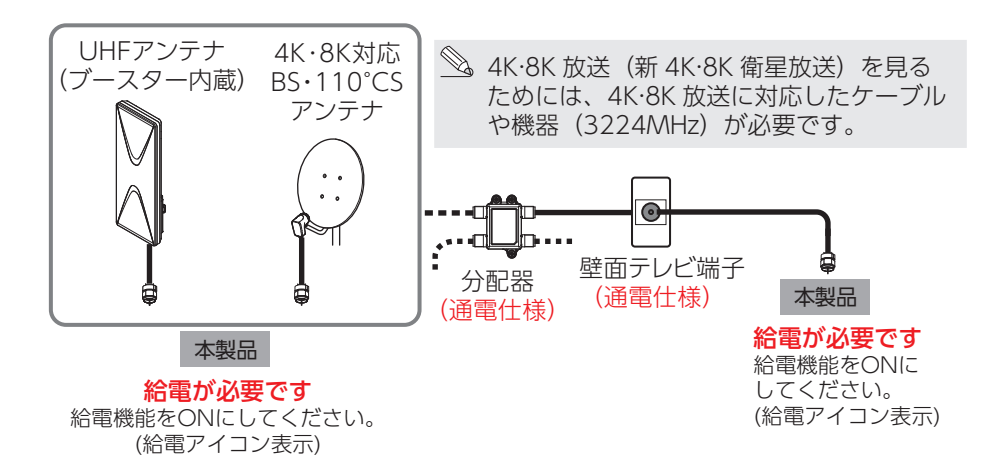

- **重要**・分配器の通電端子に接続されていることを確認してください。
  - ・壁面テレビ端子は通電仕様をご使用ください。
  - ・測定電圧範囲は DC 0 ~ 30V までです。DC30V を超えて入力しないでく ださい。
  - ・測定電圧範囲以外の電圧を入力すると故障の原因となりますのでご注意くだ さい。

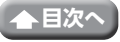

24

●BS、110°CS アンテナ+ブースター内蔵 UHF アンテナに接続するとき

下記接続例などの場合には給電が必要です。

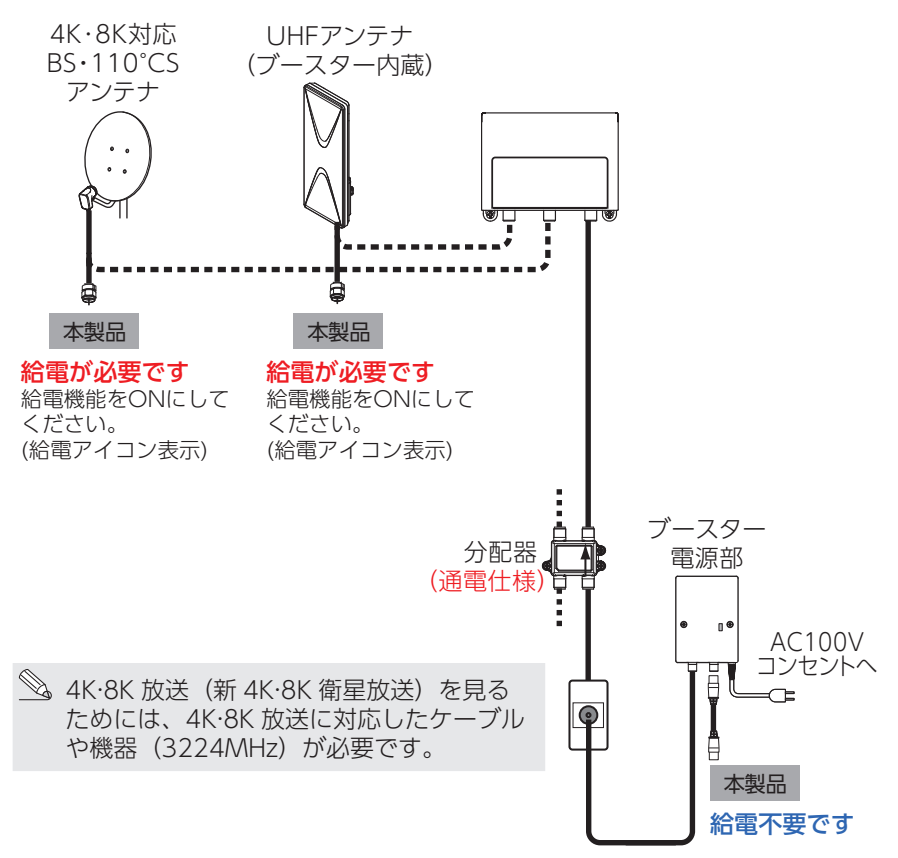

- **重要**・分配器の通電端子に接続されていることを確認してください。
  - ・壁面テレビ端子は通電仕様をご使用ください。
  - ・測定電圧範囲は DC 0 ~ 30V までです。DC30V を超えて入力しないでく ださい。
  - ・測定電圧範囲以外の電圧を入力すると故障の原因となりますのでご注意くだ さい。

# 給電方法

本製品から衛星アンテナやブースターに電源を給電することができます。

重要 給電開始前に、ケーブルが正しく接続されていることを確認して ください。

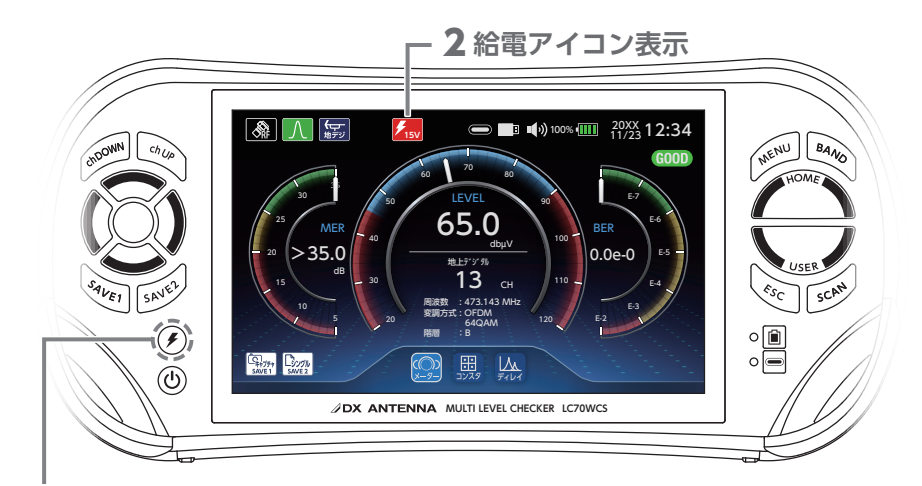

- 1 給電ボタンを押す
  - ・給電確認画面で、「はい」を選択すると給電を開始します。
  - ・給電を停止するときは、再度、給電ボタンを押します。

消費電力を測定するときは、「その他」より「消費電力」を選択してください。

(□) : HOME > その他 > 消費電力

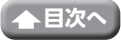

# 測定項目一覧

本製品は、下表の受信レベル、信号品質(MER、C/N、BER)、コンスタレーション、 遅延プロファイルの確認を行うことができます。

## ●測定項目

|                | バンド名                           | 受信<br>レベル | MER  | C/N  | BER |
|----------------|--------------------------------|-----------|------|------|-----|
| 地上デ            | ジタル放送                          | 0         | O* 1 | O* 1 | 0   |
|                | CATV ALL                       | 0         | O* 1 | O* 1 | 0   |
|                | CATV 90-1000                   | 0         | O* 1 | O* 1 | 0   |
| CATV           | スカパー!プレミアムサービス光                | 0         | 0    | -    | 0   |
|                | PILOT                          | 0         | _    | _    | _   |
|                | CATV 上り                        | 0         | —    | —    | _   |
| BS デジタル放送      |                                | 0         | —    | 0    | 0   |
| 110°CS         | 5 デジタル放送                       | 0         | _    | 0    | 0   |
| BS+110         | D°CS デジタル放送                    | 0         | -    | 0    | 0   |
| スカパ-<br>(JCSAT | ー! プレミアムサービス<br>F-3A/JCSAT-4B) | 0         | _    | 0    | 0   |
| スーパ-<br>(SCC-E | ーバード<br>3/SCC-C)               | 0         | _    | 0    | 0   |
| LTE            |                                | 0         |      |      | —   |
| FM             |                                | 0         | —    | —    | —   |

※1:地上デジタルまたは CATV (ISDBT) を測定時に、MER 表示から換算 C/N 表示(換算 C/N 表示から MER 表示) に切り換えることができます。

## ●測定モード

|                                       | バンド名            | コンスタ<br>レーション | 遅延プロ<br>ファイル |  |
|---------------------------------------|-----------------|---------------|--------------|--|
| 地上デ                                   | ジタル放送           | 0             | 0            |  |
|                                       | CATV ALL        | 0             | O% 2         |  |
|                                       | CATV 90-1000    | 0             | O* 2         |  |
| CATV                                  | スカパー!プレミアムサービス光 | 0             | —            |  |
|                                       | PILOT           | _             | —            |  |
|                                       | CATV 上り         | —             | —            |  |
| BS デジタル放送                             |                 | 0             | —            |  |
| 110°CS デジタル放送                         |                 | 0             | —            |  |
| BS+110                                | )°CS デジタル放送     | 0             | —            |  |
| スカパー!プレミアムサービス<br>(JCSAT-3A/JCSAT-4B) |                 | 0             | _            |  |
| スーパーバード<br>(SCC-B/SCC-C)              |                 | 0             | _            |  |
| LTE                                   |                 | _             | _            |  |
| FM                                    |                 | _             | _            |  |

※ 2: ISDBT (OFDM) 選択時のみ測定が可能です。

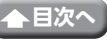

27

便利な機能

## チャンネルスキャン

受信チャンネルを調べることができます。

(チャンネルスキャンをしなくても測定できます。)

- アンテナ調整の際、一度スキャンを実施することで受信可能なチャンネルを保存することができます。
- ・スキャン実施後は ch UP、ch DOWN のボタン操作で保存したチャンネルだけを 選局し、その他のチャンネルはスキップします。繰り返し測定の際は選局が簡単に なります。
- 1 SCAN ボタンを押す

測定画面を表示中に SCAN ボタンを押すと、 スキャン確認画面が表示されます。「はい」 を選択して、スキャンを実行してください。

(イラスト:シングル測定)

### 2 スキャン結果を表示します スキャンの結果、地域で受信可能なチャン ネルのうち表示されないチャンネルがある 場合は、もう一度アンテナ調整後、再度ス キャンを実施してください。

スキャン結果を確認後、「保存する」または「し ない」を選択し、決定ボタンを押します。

## 

#### 「保存する」を選択

**3**スキャン結果保存確認画面を表示 します

「はい」:保存先選択画面に移行します。
「いいえ」:測定画面に戻る。

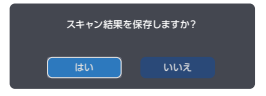

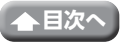

スキャン結果保存確認画面で「はい」を選択したとき

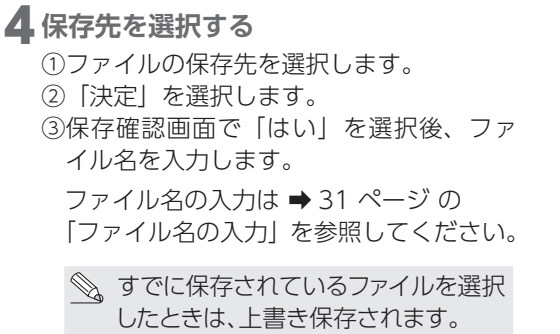

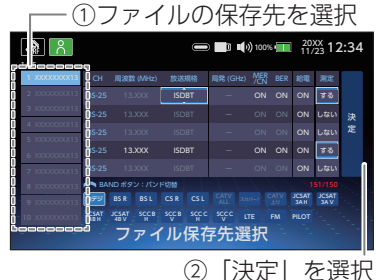

保存したファイルは、「USER 測定」より呼び出すことができます。

(□) : HOME > USER 測定 > 設定・呼出し

スキャン結果保存確認画面で「いいえ」を選択したとき

## 4 選局する

スキャンアイコン表示中に ch UP または ch DOWN ボタンを押して、測定チャンネル を選択します。 別の画面に切り換えると、スキャン結果の

別の画面に切り換えると、スキャン結果の 表示はリセットされます。

※電源を切った場合もリセットされます。

ースキャンアイコン表示

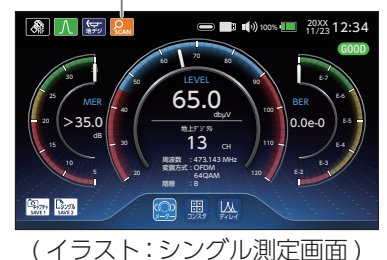

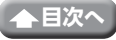

## 測定結果の保存

測定結果を本製品のメモリに保存できます。

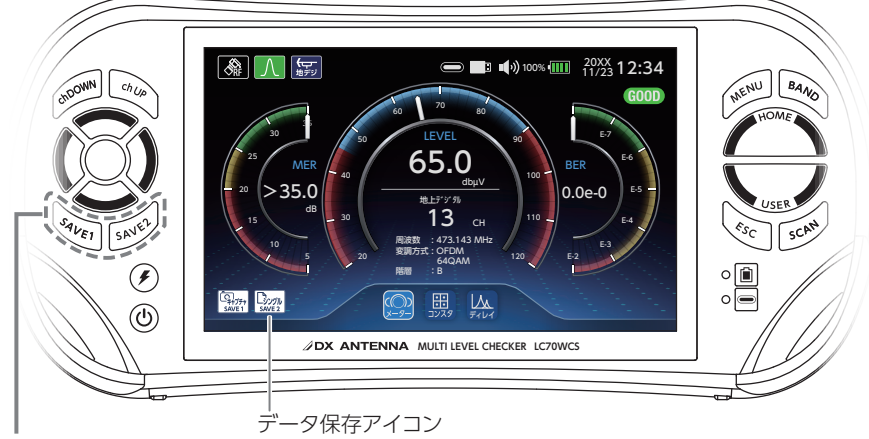

1 シングル測定またはマルチ測定を表示中に SAVE1またはSAVE2ボタンを押す

**2**カーソルボタンと決定ボタンでファイル名を入力する

### SAVE 1ボタン

画面のスナップショットを PNG 形式で保存します。

### SAVE2 ボタン

測定結果を CSV 形式で保存します。

保存したファイルは、「データ管理」で確認することができます。

(□) : HOME > データ管理 > 測定データ表示

重要 本製品に保存されたデータは、バックアップをとるなどして別に保管するようにしてください。万一保存されたデータが消失、または変化しても当社は 責任を負いかねますのでご了承ください。

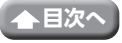

## ファイル名の入力

ファイル名の入力画面でファイル名を入力します。 (ファイル名は、半角英数字および「-」「」を10 文字以内で入力してください) 入力後、「保存」を選択します。

| ファイル名を入力してください。 |  |  |  |  |  |  |  |  |  |  |  |                  |
|-----------------|--|--|--|--|--|--|--|--|--|--|--|------------------|
|                 |  |  |  |  |  |  |  |  |  |  |  |                  |
|                 |  |  |  |  |  |  |  |  |  |  |  |                  |
|                 |  |  |  |  |  |  |  |  |  |  |  | $\langle \times$ |
|                 |  |  |  |  |  |  |  |  |  |  |  |                  |
|                 |  |  |  |  |  |  |  |  |  |  |  |                  |
|                 |  |  |  |  |  |  |  |  |  |  |  |                  |
|                 |  |  |  |  |  |  |  |  |  |  |  |                  |

ファイル名について

#### ・測定データ

保存したファイル名は、USB デバイスヘコピーしたとき下記のように表示されます。 また、csv で保存したファイルのみ、「保存データ確認」画面が表示されます。

□ : HOME > データ管理 > 測定データ表示

# XXXXX\_YYYYMMDDHHMMSS\_1.pngまたはcsv

ファイル名<sup>※1</sup> 年 月 日 時間 分 秒 プリフィックス<sup>※2</sup>

- ※1:ファイル名入力画面で任意のファイル名を10文字まで入力できます。
- ※2:保存したバンドによって自動で付与されます(下記の「プリフィックス自動付 与一覧」を参照)。

プリフィックス自動付与一覧

| BAND              | プリフィックス |
|-------------------|---------|
| 地デジ               | 1       |
| BS                | 2       |
| 110°CS            | 3       |
| JCSAT-3A          | 4       |
| JCSAT-4B          | 5       |
| SCC-B             | 6       |
| SCC-C             | 7       |
| CATV_ALL          | 8       |
| CATV 90(470MHz)   | 9       |
| CATV 470(1000MHz) | 10      |
| PILOT             | 11      |
| スカパー!プレミアムサービス光   | 12      |
| LTE               | 13      |
| FM                | 14      |
| CATV上り            | 15      |
| BS 110°CS         | 18      |
| JCSATアンテナ調整       | 20      |

- データ管理に保存できる
   ファイル数は、以下の通り です。
  - ・シングル測定、マルチ測定 は、PNG,CSV ファイルを 合わせてそれぞれ 1,000 件まで保存できます。
  - ・データロガーは、CSV フ ァイルを 1,000 件まで保 存できます。

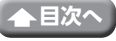

#### ・USER 設定ファイル

保存したファイル名は、「USER 測定設定」の画面に下記のように表示されます。

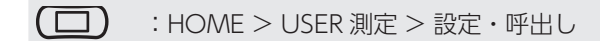

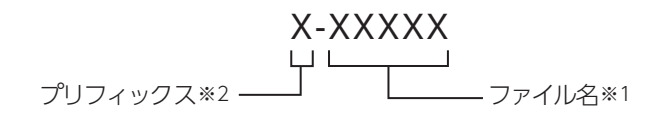

※1:ファイル名入力画面で任意のファイル名を10文字まで入力できます。

※2:保存したバンドによって自動で付与されます(下記の「プリフィックス自動付 与一覧」を参照)。

プリフィックス自動付与一覧

| BAND                 | プリフィックス |
|----------------------|---------|
| 地デジ                  | Т       |
| BS                   | S       |
| 110°CS               | S       |
| JCSAT-3A             | J       |
| JCSAT-4B             | J       |
| CATV_ALL             | С       |
| CATV 90(470MHz)      | С       |
| CATV 470(1000MHz)    | С       |
| PILOT                | С       |
| スカパー!プレミアムサービス光      | С       |
| CATV上り               | С       |
| SCC-B                | Z       |
| SCC-C                | Z       |
| LTE                  | Z       |
| FM                   | Z       |
| ALL                  | A       |
| 上記の複数のBANDを選択したとき**1 | Μ       |

※1:ALLは他のバンドと組み合わせて選択できません。

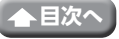

## 測定するバンドの切換

測定画面を表示中に BAND を切り換えることができます。

(測定画面を表示中に) BAND ボタンを押す

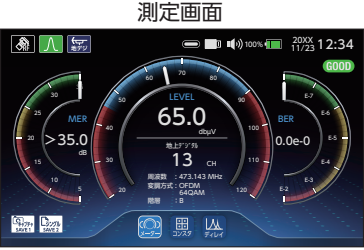

## **2** BAND を選択する

下記のバンドを測定するときは、手順3を 実施してください。

- ・BS デジタル放送
- ・CS デジタル放送
- · CATV ALL
- · JCSAT-4B SCC-B

· JCSAT-3A

- ・CATV90~470MHz帯・SCC-C
- CATV470~1000MHz帯・アンテナ調整※

※:光測定時またはマルチ測定時は選択できません。

### 3 偏波または変調方式を選択する

下記のバンドを測定するときは、手順4を 実施してください。

- · JCSAT-3A
- SCC-B
- · JCSAT-4B
- $\cdot$  SCC-C
- ・アンテナ調整
- ※ QAM の BER、MER の測定は ITU-T J.83 Annex B.C 規格に準拠した変調に対応して います。

4 局部発振周波数選択を選択する

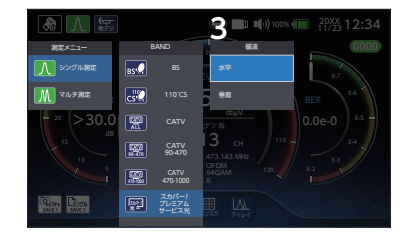

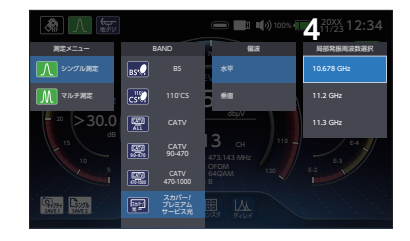

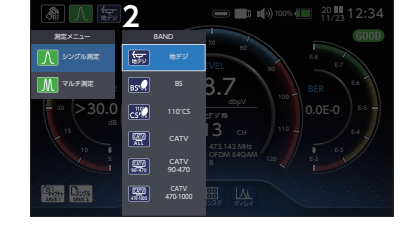

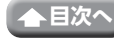

## USER 設定ファイルの呼び出し

測定画面を表示中に USER 設定ファイルを呼び出すことができます。

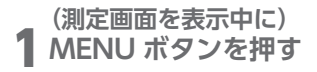

測定画面 20XX 12:34 GO 65.0 >35.0 0.00-0 13° . 9.774 D.776 ⊞, ⊔⊾ ್ರಾ

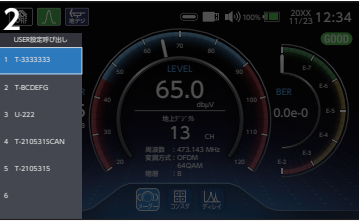

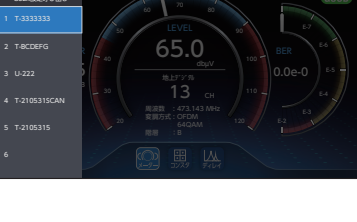

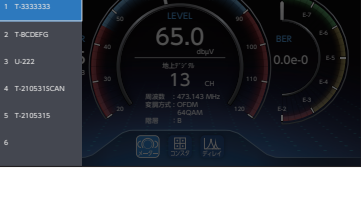

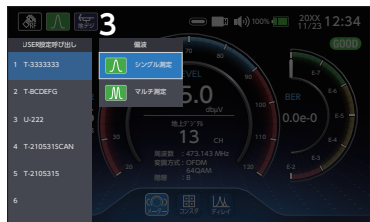

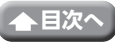

## 2 設定ファイルを選択する

3 測定メニューを選択する

- ・シングル測定
- ・マルチ測定

## 測定結果の保存

シングル測定、またはマルチ測定の測定結果のファイル(CSV 形式)は、弊社製の楽々 集計ソフト3を使って簡単に報告書を作成することができます。測定結果の画面キャプ チャデータ、データロガー測定結果のファイル(CSV 形式)は楽々集計ソフト3では取り 扱いできません。

「USER 測定」または「データロガー」の開始方法や「データ管理」の測定データのコ ピーについては、操作ガイドをご確認ください。

(□) : HOME > システム設定 > 操作ガイド

楽々集計ソフト3は、下記のQRコードまたはURLよりお手持ちのパソコンにダウン ロードをお願いします。

https://www.dxantenna.co.jp/product/item/software/Rakuraku\_3.zip

1 パソコンにデータを移動する

- ① 市販の USB メモリーを USB 端子 (Type-A) に接続します ( ➡ 22 ページ)。
- ② USER 測定の保存データを USB メモリーにコピーします。
- ③ 楽々集計ソフト3を保存したパソコンにUSBメモリーからUSER測定の保存デー タをコピーします。
- 重要 USB メモリに保存されたデータは、バックアップをとるなどして別に保管 するようにしてください。万一、保存されたデータが消失、または変化し ても、当社は責任を負いかねますのでご了承ください。

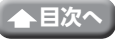

●USB メモリー内のフォルダ構造

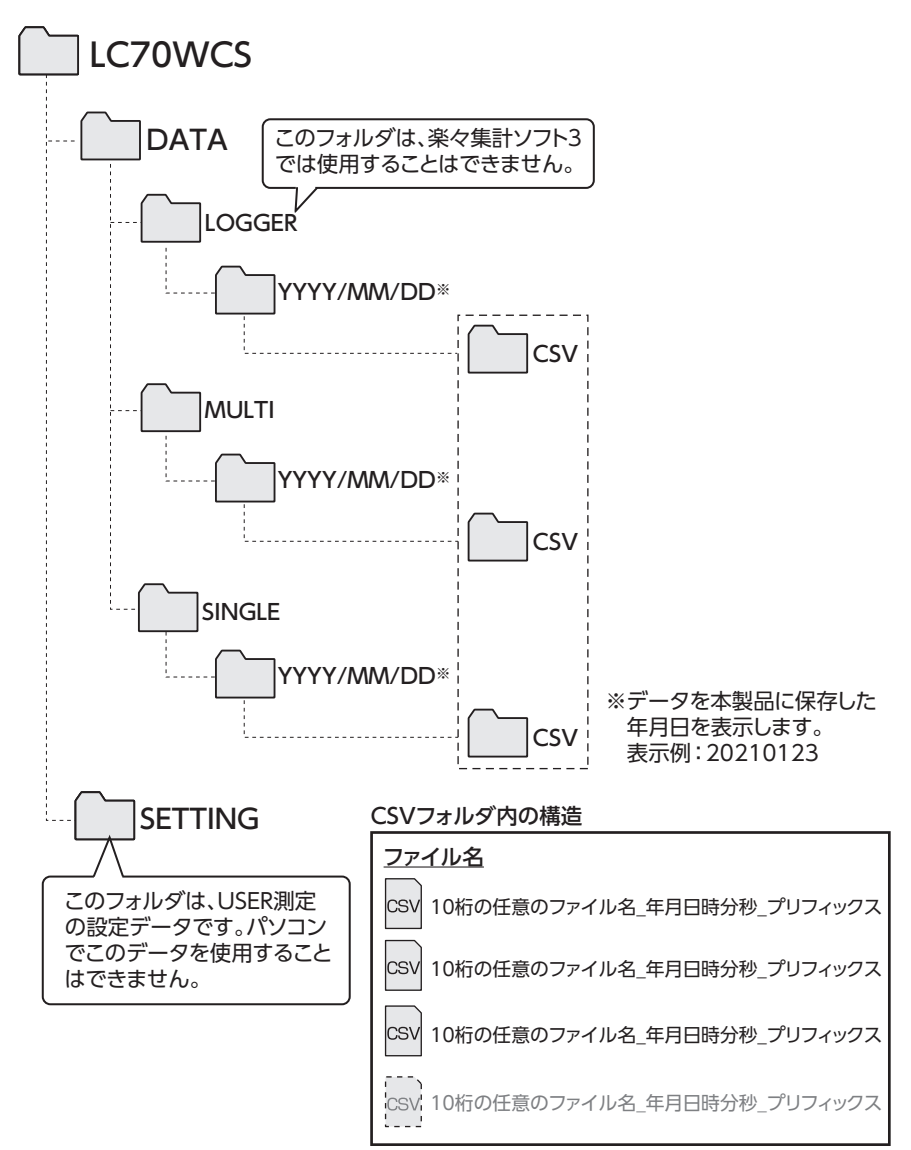

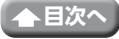

## 測定の詳細

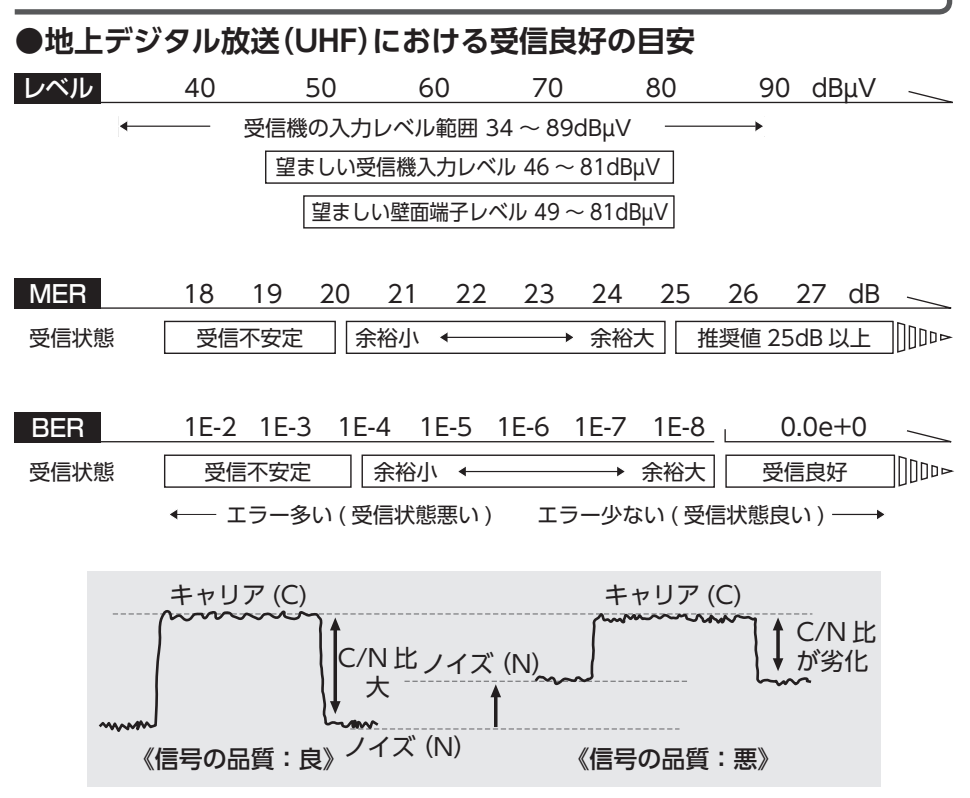

● C/N 比とは、Carrier to Noise ratio の略です。 テレビの放送波の信号(Carrier)と雑音(Noise)の比で、受信した信号の品質を 表しています。

● BER とは、Bit Error Rate の略です。 放送局から送信されたテレビのデジタル信号が送信中にノイズなどの影響を受けずに、どのくらい正確に受信されているかをデータの誤り率で示したものです。 ※誤りビット数/単位時間あたりの送信ビット数(画像が安定に移るかどうかの判断、およびパルス性のノイズや混信による障害の発見に効果があります。)

● MER とは、Modulation Error Ratio の略です。 放送局から送信されたテレビのデジタル信号の変調(振幅・位相)において、放送 局から送信された振幅・位相と、実際の振幅・位相との差を数値化したものです。

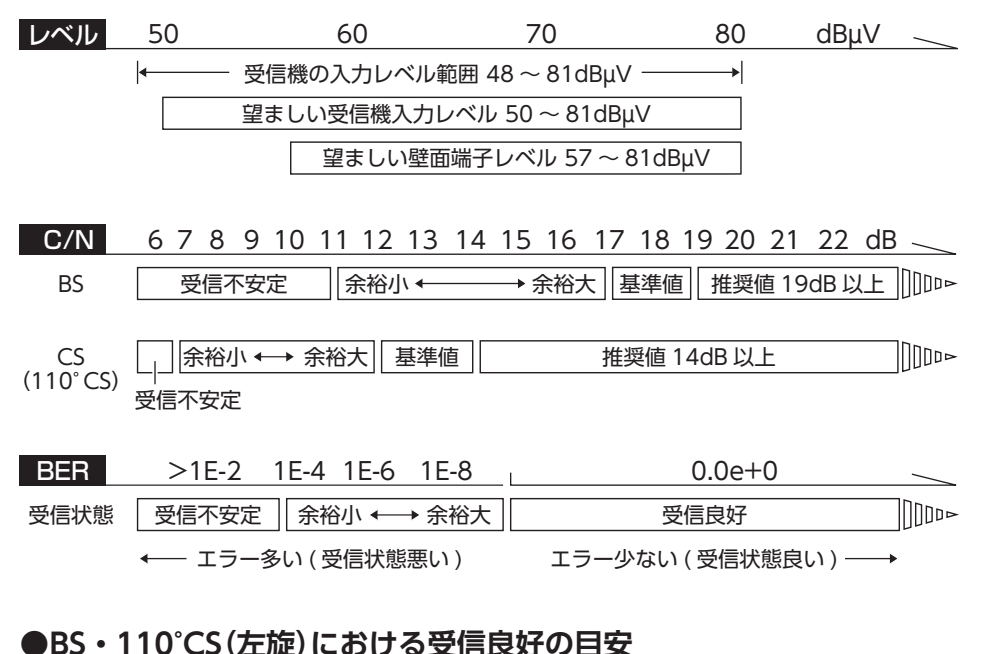

●BS • 110°CS (右旋) における受信良好の目安

# C/N 6 7 8 9 10 11 12 13 14 15 16 17 18 19 20 21 22 dB

目安値 15dB 以上 []]□□□▷

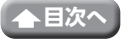

### ●LTE(700MHz) の周波数イメージ

以下に、700MHz帯LTEの周波数イメージを示します。

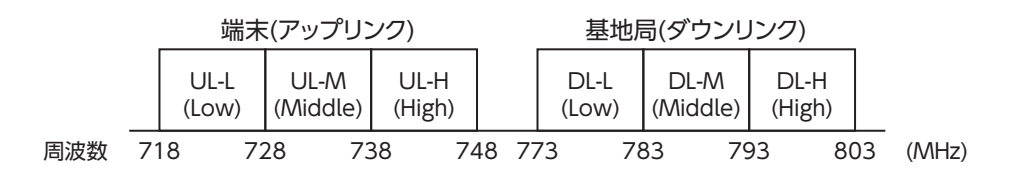

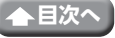